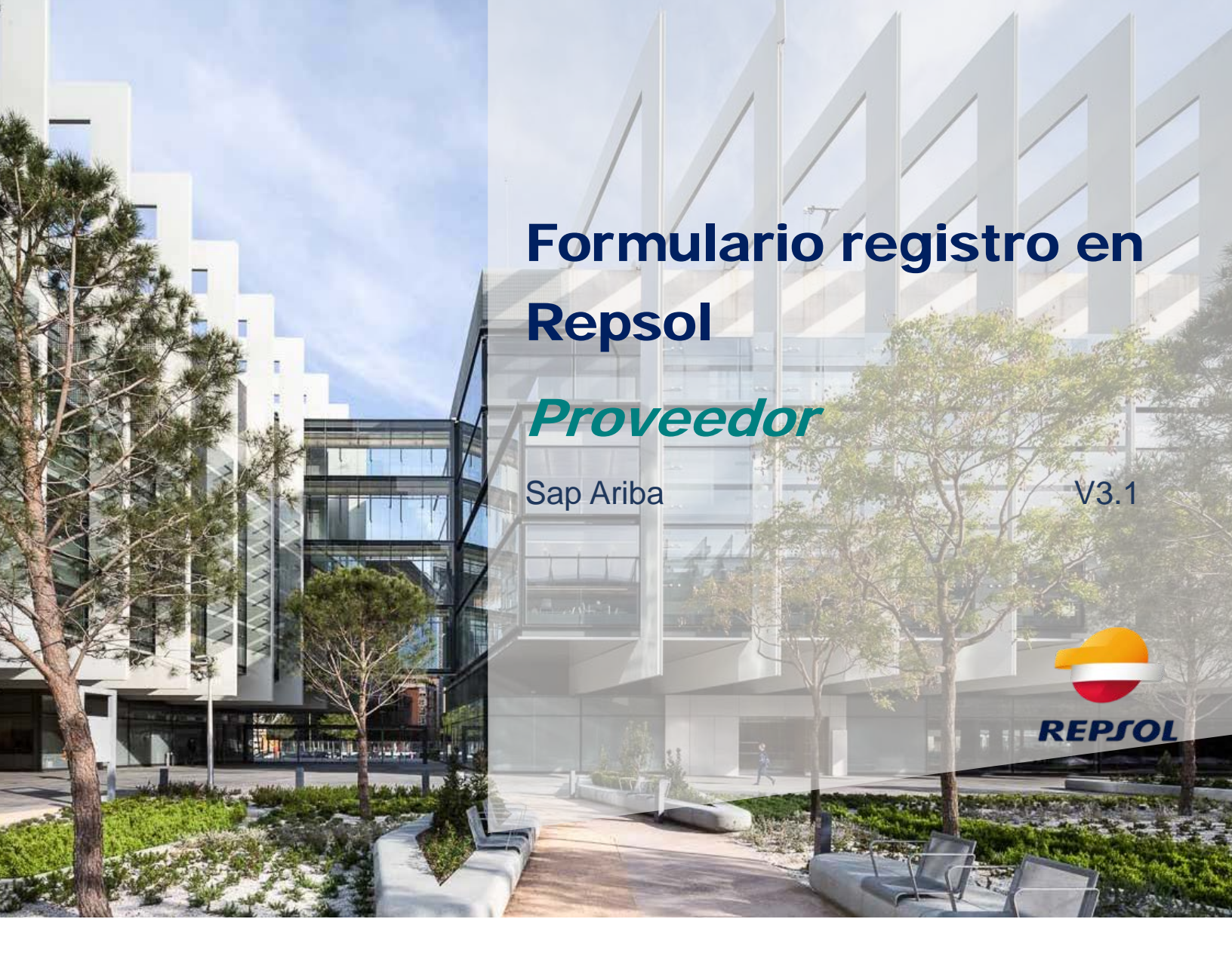

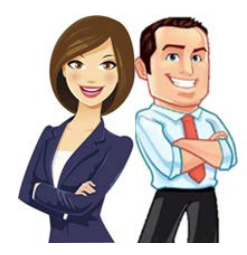

En esta guía se incluyen los pasos necesarios para completar el formulario de registro en Repsol.

Para completar el formulario de registro debes acceder a través de SAP Business Network por lo que previamente debes haber gestionado tu alta en el portal. Una vez hayas activado tu cuenta en SAP Business Network, debes rellenar el formulario de registro en Repsol para poder continuar en tus procesos con nosotros.

## ¿Cómo accedo al cuestionario de registro?

Puedes acceder al cuestionario de registro desde dos puntos:

1. Desde el correo que recibas como invitación al registro.

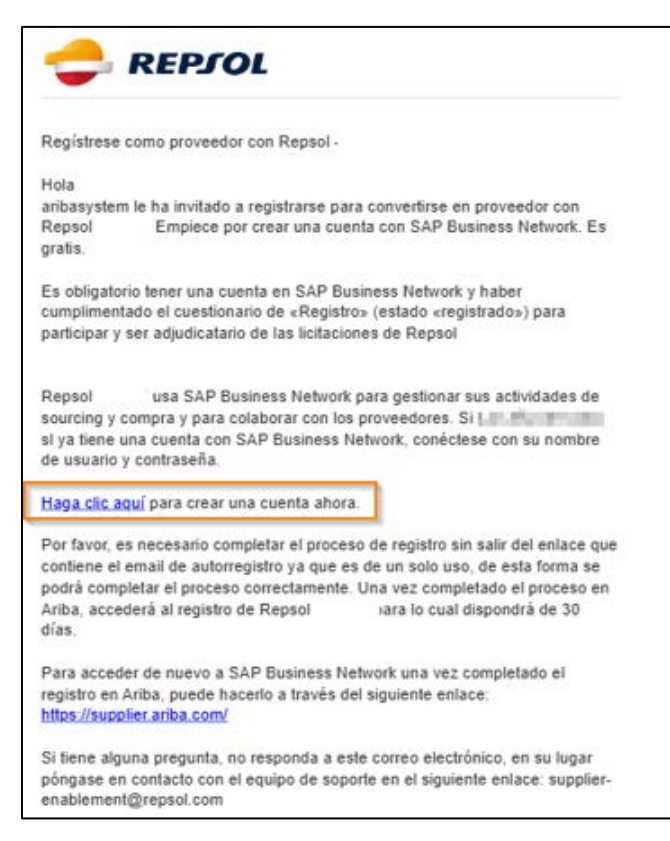

## Importante:

- Revisa tu carpeta de correo spam si estás esperando el mail de registro
- El link de este correo es de un solo uso y caduca a los 30 días. Por lo que revisa la opción 2 de acceso al cuestionario.

2. Desde la pantalla inicial de tu cuenta de SAP Business Network dirígete a la pestaña de "Propuestas y cuestionarios" (Ariba Proposals & Questionnaires) donde podrás ver el cuestionario de registro que deberás cumplimentar para continuar con el proceso, dentro de la sección de cuestionarios de registro.

| SAP    | Business Network  Cuenta St      | tandard |
|--------|----------------------------------|---------|
| Inicio | SAP Business Network             | Panel   |
|        | SAP Business Network Discovery   | 18      |
|        | Ariba Proposals & Questionnaires | 3       |
|        | Ariba Contract Management        |         |

| Eventos         |                  |                        |              |                        |                |                |          | = |
|-----------------|------------------|------------------------|--------------|------------------------|----------------|----------------|----------|---|
| Titulo          | ID               | Hora de finalización 🕴 |              | Tipo de evento         | На р           | articipado     |          |   |
|                 |                  |                        |              | No hay artículos       |                |                |          |   |
| Evaluacione     | s de riesgo      |                        |              |                        |                |                |          | m |
| Título          | ID               | Hora de finalizaci     | ôn 🗼         |                        | Tipo de evento |                |          |   |
|                 |                  |                        |              | No hay artículos       |                |                |          |   |
| Cuestionario    | os de registr    | o                      |              |                        |                |                |          |   |
| Título          |                  |                        | ID           | Hora de finalización 🕴 | Mercancía      | Regiones       | Estado   |   |
| Fstado: A       | bierto (1)       |                        |              |                        |                |                |          |   |
| Cuestionario de | registro de prov | veedor                 | Doc572330149 | 14/2/2021 09:46        | (ningún valor) | (ningún valor) | Invitado |   |
| Cuestionario    | os de califica   | ación                  |              |                        |                |                |          | m |
| Título          | ID               | Hora de finalización 🕴 |              | Mercancía              | Regiones       | Estado         |          |   |
|                 |                  |                        |              | No hay artículos       |                |                |          |   |

3. Accede a él y completa la información requerida. En el lateral izquierdo podrás ver los distintos bloques de información que debes completar y en la parte superior derecha el tiempo del que dispones para completarlo.

| Consola                                       | Doc2287261871 - Cuestionario de registro                         | o de proveedor                                                                     | D Tiempo restante:<br>24 días 23:28:26 |
|-----------------------------------------------|------------------------------------------------------------------|------------------------------------------------------------------------------------|----------------------------------------|
| Mensajes de evento<br>Detalles de evento      | Todo el contenido                                                |                                                                                    |                                        |
| Historico de respuesta<br>Equipo de respuesta | Nombre †                                                         |                                                                                    |                                        |
|                                               | 2.1 Nombre de Empresa                                            | * TOUR.R.M.                                                                        |                                        |
| <ul> <li>Contenido del evento</li> </ul>      | 2.2 Nombre de la empresa, nombre continuado o<br>alternativo (2) |                                                                                    |                                        |
| Todo el contenido                             | 2.3 Nombre de la empresa, nombre continuado o<br>alternativo (3) |                                                                                    |                                        |
| 1 Solo Para Usuarios<br>D                     | 2.4 Nombre de la empresa, nombre continuado o<br>alternativo (4) |                                                                                    |                                        |
| 2 Información general                         | 2.5 Documento de identificación                                  | * No especificado V                                                                |                                        |
| 3 Datos de contacto de                        | 2.6. Tay Identification number                                   | Paris/región: España (ES) (i)<br>Nombre fiscal Tipo de impuesto Número de identifi | icación fiscal                         |
| 4 Compliance                                  | 2.0 Tox interning address intringer                              | Spain: VAT Registration Number Organización                                        |                                        |
| 5 Información<br>adicional                    | . (*) indica un campo necesario                                  |                                                                                    |                                        |
| 9 Datos Bancarios                             | Enviar respuesta completa Guardar borrador                       | Escribir mensaje Importar de Excel                                                 |                                        |

Puedes cumplimentar la información que consideres oportuna y guardar el cuestionario como un borrador para continuar en otro momento, para ello solo deberás seleccionar "Guardar Borrador".

Al completar el contenido del cuestionario, es importante que sepas que en la sección 3, "Compliance", si tu Compañía tiene trato con funcionarios o exfuncionarios públicos deberás descargarte la declaración de compatibilidad de Funcionarios Públicos y subirla firmada al formulario de registro.

Para ello, si respondes afirmativamente a la pregunta 3.5, se te desplegará un contenido adicional, debiendo hacer clic en Referencias:

| 3.5 En la ejecución del contrato, ¿va a participar un funcionario o "ex funcionario"? (se entenderá por "ex funcionario" a los efectos de este cuestionari<br>a aquel que haya ostentado la condición de Funcionario Público durante los dos últimos años). | o, * Sí ~            |
|----------------------------------------------------------------------------------------------------|----------------------|
| 3.6 Por favor descargue la declaración de compatibilidad de funcionario público y adjúntela completa 📓 Referencias 🗸                                                                                                    | *Adjuntar un archivo |
| 3.7 Según su respuesta, Repsol le enviará un cuestionario de compliance más detallado para que lo complete. Por favor confírmalo aquí.                                                                                                    | * Yes / Sí 🗸 🗸       |

A continuación, se te abrirá un desplegable donde debes seleccionar el documento en Castellano "Declaración de compatibilidad de Funcionario Público":

| 1 1 2                                                                                                    |                                           |                                       |
|----------------------------------------------------------------------------------------------------|-------------------------------------------|---------------------------------------|
| 3.6 Por favor descargue la declaración de compatibilidad de funcionario público y adjúntela completa 📓                                                                                        | Referencias V                             | *Adjuntar un archivo                  |
| 3.7 Según su respuesta, Repsol le enviará un cuestionario de compliance más detallado para que lo compl                                                                                       | Documentos de referencia                  |                                       |
| 3.8 Declara y garantiza que la información facilitada, según su leal saber y entender, es completa, actualiz<br>inmediatamente cualquier cambio significativo que se produzca sobre la misma. | Declaración de compatibilidad de Fund     | cionario Público.docx                 |
| (*) indica un campo necesario                                                                                                    | 🕑 Statement of Compatibility for Public C | Officials or Ex Public Officials.docx |
|                                                                                                    | Descargar todos los adjuntos              |                                       |
| Enviar respuesta completa Guardar borrador Escribir mensaje                                                                                                    | Importar de Excel                         |                                       |

Se te descargará el archivo, por favor fírmalo y posteriormente adjúntalo en la propia pregunta 3.6 haciendo clic en **Adjuntar un archivo** y seleccionando el documento previamente firmado:

| 3.6 Por favor descargue la declaración de compatibilidad de funcionario público y adjúntela completa 📓 Referencias 🗸                                                                                                    | *Adjuntar un archivo |  |
|----------------------------------------------------------------------------------------------------|----------------------|--|
| Agregar adjunto                                                                                                    | Aceptar Gancelar     |  |
| Especifique la ubicación de un archan para accessión como Adlunto. Para buscar un archivo concreto, haga clic en Examinar Cuando termine; haga clic en Aceptar para agregar el adjunto.<br>Adjunto: [Elegir archivo] No se ha seleccionado ningun archivo<br>[0; suelle agal for archivo] |                      |  |
|                                                                                                    | Aceptar Cancelar     |  |

Al final del cuestionario, en la sección 9, se encontrará el apartado para agregar la información bancaria necesaria.

|    | • |
|----|---|
|    | Ŧ |
| P. |   |
|    | • |

Haciendo "click" en el texto azul "Agregar Datos Bancarios (0)" se desplegará el siguiente menú:

| Guardan                                                                                                    | Cancelar |
|----------------------------------------------------------------------------------------------------|----------|
| At hacer clic en Guardar solamente se guardarán las respuestas de la sección repetible. Para enviar su respuesta, tiene que hacer clic en Guardar y luego en Enviar respuesta completa en la pantalla princi | paL.     |
| Todo el contenido > 9 Datos Bancarios<br>Datos Bancarios (0)                                                                                                    | Π        |
| Nombre †                                                                                                    |          |
| No hay artículos                                                                                                    |          |
| Agregar Cuentas Bancarias (*) índica un campo necesario                                                                                                    |          |

Pulsando el botón de "Agregar Cuentas Bancarias" se desplegará la lista de preguntas a completar

| Datos Bancarios (1)                                                                                                    |                                  |                | ■ * |
|----------------------------------------------------------------------------------------------------|----------------------------------|----------------|-----|
| Nombre T                                                                                                    |                                  |                |     |
| ▼ Cuentas Bancarias #1                                                                                                    | Suprimir                         |                |     |
|                                                                                                    | Tipo de banco:                   | Ningún valor 🗸 |     |
|                                                                                                    | País/región:                     | (ningún valor) |     |
|                                                                                                    | Nombre del banco:                |                |     |
|                                                                                                    | Oficina bancaria:                |                |     |
|                                                                                                    | Calle:                           |                |     |
| Cuenta Bancaria                                                                                                    | Cludad:                          |                |     |
|                                                                                                    | Estado/Provincia/Región:         |                |     |
|                                                                                                    | Codigo postal:                   |                |     |
|                                                                                                    | Nombre del titular de la cuenta: |                |     |
|                                                                                                    | Código SWIFT:                    |                |     |
|                                                                                                    | Clave de control del banco:      | Ningún valor 🧹 |     |
| Por favor, adjunte el Certificado de su Cuenta Bancaría. Nota: En caso de no adjuntar el certificado, no podrá validarse la misma. | Adjuntar un archivo              |                |     |
| Indique para qué empresa o negocio del grupo Repsol es esta cuenta                                                                 |                                  |                |     |

A continuación, se describirán todos los campos de la pregunta "Cuenta Bancaria"

## > Tipo de Banco:

| Tipo de banco:                                                                                                    | Ningún valor 🗸 |
|----------------------------------------------------------------------------------------------------|----------------|
| and the second second se | Ningún valor   |
|                                                                                                    | Nacional       |
| ferrire off herein                                                                                                    | Extranjero     |
| (                                                                                                    |                |

- Se podrá elegir entre Nacional o Extranjero.
- Determina el origen del banco.

## > País/Región:

| (ningun valor) | $\sim$ |
|----------------|--------|

- Determina el país de donde es la cuenta bancaria.
- Se debe elegir el país de donde procede la cuenta bancaria de una lista desplegable.
- > Nombre de Banco:

|                   | <br>1 |
|-------------------|-------|
| Nombre del banco: |       |
|                   |       |

- Determina el nombre de la entidad bancaria.
- Campo de texto libre.
- > Oficina Bancaria:

| Oficina bancaria: |
|-------------------|
|                   |

- Determina el nombre de la oficina de la entidad bancaria.
- Campo de texto libre.

> Calle:

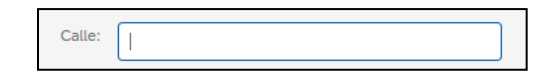

- Determina la dirección de la oficina de la entidad bancaria.
- Campo de texto libre.

> Ciudad:

| Ciudad: |  |  |  |
|---------|--|--|--|
|         |  |  |  |

- Determina la ciudad de la oficina de la entidad bancaria.
- Campo de texto libre.
- > Estado/Provincia/Región:

| Estado/Provincia/Región: |  |
|--------------------------|--|
|                          |  |

- Determina el Estado/Provincia/Región de la oficina de la entidad bancaria.
- Campo de texto libre.

> Código Postal:

| Código postal: |  |
|----------------|--|
|                |  |

- Determina el código postal de la oficina de la entidad bancaria.
- Campo de texto libre.
- > Nombre del titular de la cuenta:

| Nombre del titular de la cuenta: |  |
|----------------------------------|--|
|                                  |  |

- Determina el nombre del titular de la cuenta.
- Campo de texto libre.
- > Código SWIFT

| Código SWIFT: |   |
|---------------|---|
| Codigo SWIFT: | _ |

- Determina el Código SWIFT de la cuenta bancaria.
- Campo de texto libre.

> Clave de control del Banco

| Clave de control del banco: | Ningún valor 🗸 |
|-----------------------------|----------------|
|                             |                |

- Determina el tipo de cuenta bancaria de proveedor, como una cuenta de ahorro o una cuenta corriente. Los diferentes países pueden tener claves de control del banco distintas.
- Número de cuenta:

| Número de cuenta: | )     |
|-------------------|-------|
| Numero de cuenta. | <br>J |

- Determina el número de cuenta bancario.
- Campo de texto libre limitado a solo dígitos.
- Si se selecciona un país que utilice IBAN, las preguntas de "Clave bancaria/Número de enrutamiento ABA" y "Número de Cuenta" NO serán visibles.
- > Clave bancaria/Número de enrutamiento ABA:

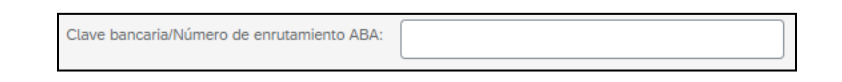

- Determina el número que identifica a una institución financiera, como un banco o una cooperativa de crédito.
- Campo de texto libre limitado a solo dígitos.
- Si se selecciona un país que utilice IBAN, las preguntas de "Clave bancaria/Número de enrutamiento ABA" y "Número de Cuenta" NO serán visibles.

|     | Códia     | o IB | AN: |
|-----|-----------|------|-----|
| · · | o o a i g |      |     |

| Código IBAN: |  |
|--------------|--|

- Determina el código alfanumérico que identifica una cuenta bancaria determinada en una entidad financiera en cualquier lugar del mundo (si el país está adherido al sistema IBAN).
- Campo de texto libre limitado a solo dígitos.
- Si se selecciona un país que utilice las preguntas "Clave bancaria/Número de enrutamiento ABA" y "Número de Cuenta", la pregunta de "Código IBAN" NO será visible.
- Pregunta de Certificado Bancario:

Por favor, adjunte el Certificado de su Cuenta Bancaria. Nota: En caso de no adjuntar el certificado, no podrá validarse la misma. Adjuntar un archivo

- Pregunta tipo "Adjunto" donde deberá adjuntar el certificado bancario.
- Nota: En caso de no adjuntar el certificado, no podrá validarse la cuenta bancaria
- > Pregunta de empresa o negocio del grupo Repsol:

Indique para qué empresa o negocio del grupo Repsol es esta cuenta

- Determina la empresa o negocio del grupo Repsol en la cual se usará dicha cuenta bancaria. Completar solamente si lo sabe.
- Campo de texto libre.

Al final de la sección, se encuentra nuevamente el botón "Agregar una Cuentas Bancarias adicional". Se podrán añadir cuantas cuentas se crean convenientes.

|                                                                                                    | Código postal:                             |   |
|----------------------------------------------------------------------------------------------------|--------------------------------------------|---|
|                                                                                                    | Nombre del titular de la cuenta:           |   |
|                                                                                                    | Código SWIFT:                              |   |
|                                                                                                    | Clave de control del banco: Ningún valor 🗸 |   |
| Por favor, adjunte el Certificado de su Cuenta Bancaria. Nota: En caso de no adjuntar el certificado, no podrá validarse la misma. | Adjuntar un archivo                        |   |
| Indique para qué empresa o negocio del grupo Repsol es esta cuenta                                                                 |                                            | ÷ |
| Agregar un Cuentas Bancarias adicional                                                                                             | (*) indica un campo necesario              |   |

Una vez hayas completado todas las secciones del formulario de registro, si deseas que la información cumplimentada sea la definitiva debes seleccionar **"Enviar respuesta completa**" en la parte inferior de la pantalla.

Una vez enviado el cuestionario se te notificará en la parte superior de la pantalla con el siguiente mensaje:

✓ Se ha enviado su respuesta. Gracias por participar en el evento.

Tras su envío, el equipo de Repsol lo analizará. Podrás ver el estado de tu solicitud en la pestaña de "Propuestas y cuestionarios" dentro de la sección de "Cuestionarios de registro" en el apartado "Estado".

| Cuestionarios de registro             |              |                        |                |                | =        |
|---------------------------------------|--------------|------------------------|----------------|----------------|----------|
| Título                                | ID           | Hora de finalización 🌡 | Mercancía      | Regiones       | Estado   |
| ▼ Estado: Abierto (1)                 |              |                        |                |                |          |
| Cuestionario de registro de proveedor | Doc572330149 | 14/2/2021 09:46        | (ningún valor) | (ningún valor) | Invitado |

Una vez la solicitud sea aprobada se actualizará el estado a Aprobado, con esto finaliza el proceso de formulario de registro en Repsol.

¡Enhorabuena! Acabas de completar su registro y ya formas parte de la base de datos de proveedores de Repsol.